# **LOL Stations E-VITE Instructions**

**Digital Passes** 

Access your membership passes and tickets here. Digital passes can be scanned from a mobile device to consume the connected products.

IIIII CHECK OUT YOUR PASSES

1. Log in to: <u>https://lolstations.aluvii.com/guest/</u> and enter the email and password you created when you reserved your event. Go through the "Forgot Password?" process, if necessary.

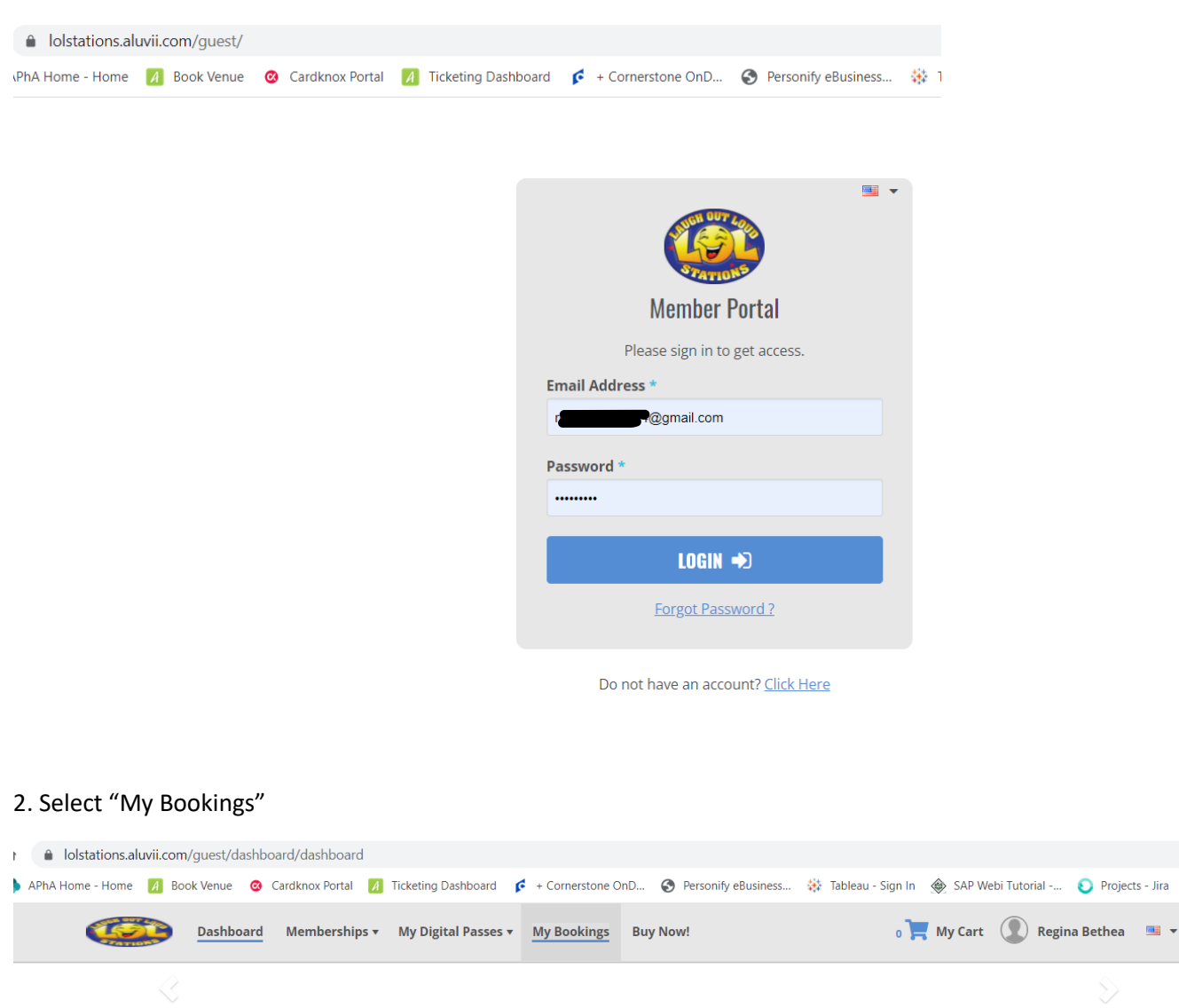

**Redeem Vouchers** 

Voucher codes received after a transaction

can be conveniently and easily redeemed here for immediate access to the products you purchased.

💷 REDEEM YOUR VOUCHERS

3. You'll end up here to begin the setup process. Here, I had already setup the name of my event. You would click "Send Invitations" to get started.

**Buy Memberships** 

Shop our list of available memberships here.

Most memberships must be assigned to a guest on the account, so add the guest to your account before purchasing.

= SHOP AVAILABLE MEMBERSHIPS

**Manage Account** 

Add Account Members >>

Transactions and Receipts » Change Your Password »

COUNT INFO

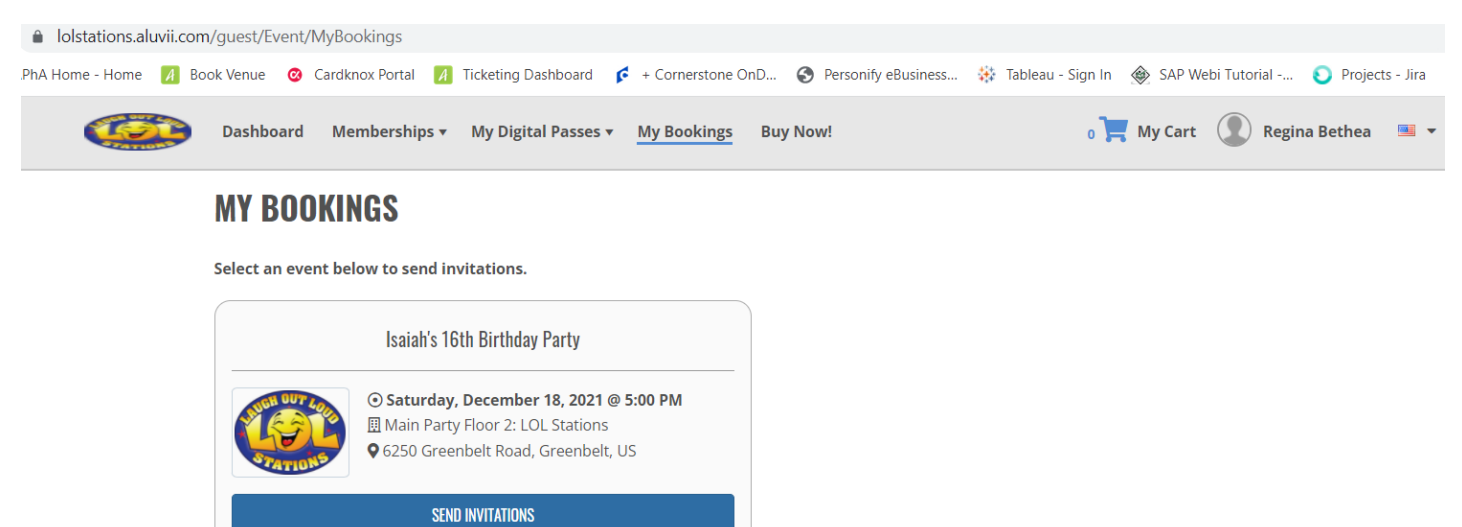

4. Near the title, where you currently see "Isaiah's 16<sup>th</sup> Birthday Party", hit the edit icon highlighted in yellow:

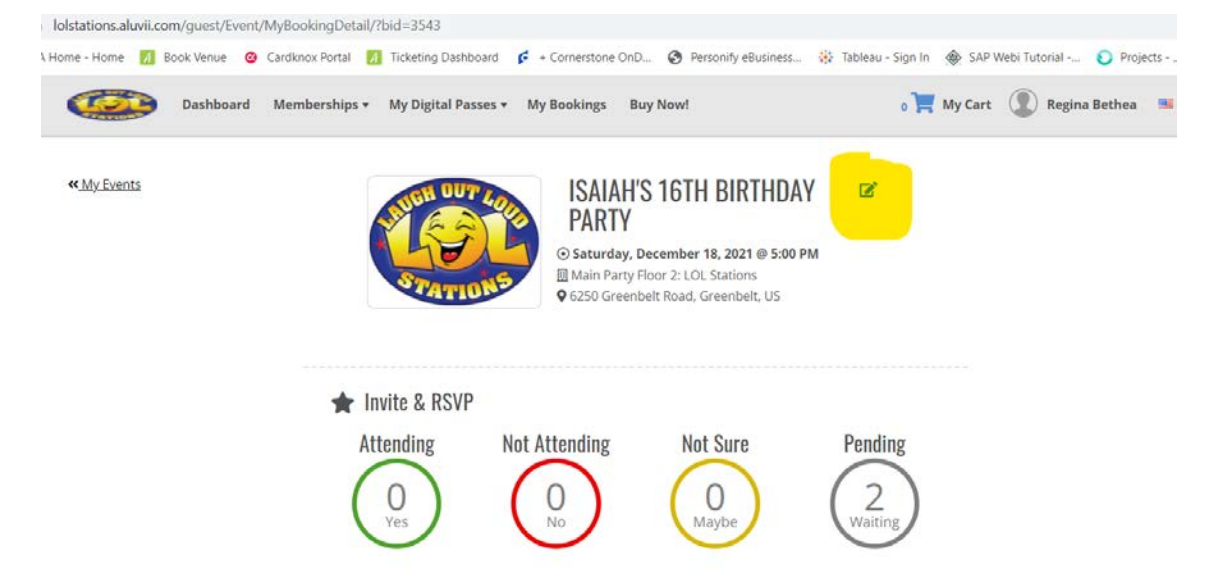

#### 5. Here, you can type in whatever you want your guests to see! A great title!

| ships - M | - Disital Desare - My Deskines - Duy Newd                      | × My | Ca |
|-----------|----------------------------------------------------------------|------|----|
|           | GIVE YOUR BOOKING A NAME!<br>You and your guest will see this. |      |    |
| Isaia     | ah's 16th Birthday Party                                       |      |    |
|           | SAVE NAME                                                      |      |    |
|           |                                                                |      |    |
| 🖌 Invite  | & RSVP                                                         |      |    |

6. In "Message from Organizer", enter whatever you would like to say. Next, click the blue box to create New Invitation. Notice, I had already sent 2 invitations.

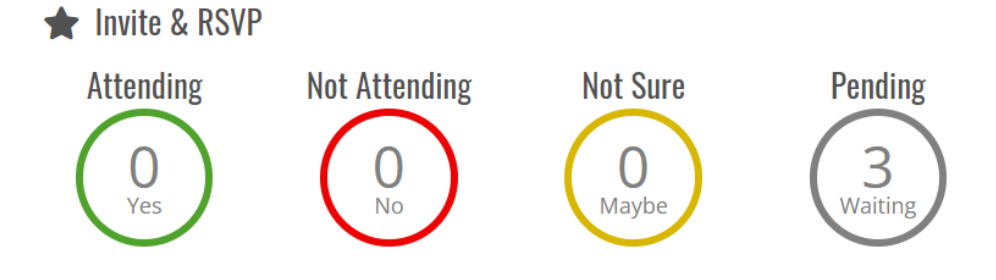

### **Message From Organizer**

Write the message to your guests included on the invitation

| lsaiah is an amazing | ; kid and I want you to come to | his party. Please bring | a lot of presents too! |
|----------------------|---------------------------------|-------------------------|------------------------|
| vitations            |                                 | [                       | + NEW INVITATION       |
| Sent To:             | Lcom                            | Sent To:                | il.com                 |
| GUESTS               | RSVP                            | GUESTS                  | RSVP                   |
| Sire Miterici        | PENDING                         | Deb <b>lingation</b> a  | PENDING                |
| Sent On:             | Viewed On:                      | Sent On:                | Viewed On:             |
| Nov 09, 2021         | Nov 09, 2021                    | Nov 09, 2021            | Nov 09, 2021           |

7. Select Email, then add the email address of your guest. Within the Invite Guests field, add the full name of the guest, and if there are more than one guests within the same family. Example: the Email address could be that of the Guest's Mother and in Invite Guest, add the name of one kid and Add another Guest, if there is another kid in the family. Then hit the blue box to Send Invitation.

| hips –      |                        | Mu Deskings                                         | Providented.                 | _               | o 📜 My Cart | C |
|-------------|------------------------|-----------------------------------------------------|------------------------------|-----------------|-------------|---|
|             | New Invitation         |                                                     |                              | ×               |             |   |
| less        | 1                      | Select Sending Me<br>How do you want to se<br>Email | ethod<br>end the invitation? |                 |             |   |
| Vrite       | (2)                    | Enter Email Addre                                   | ent to this email address.   |                 |             |   |
| Plea        | $\bigcirc$             | r <b>aining and</b> (                               | ⊉gmail.com                   |                 | 1           |   |
| ema         | (3)                    | Invite Guests                                       | you want to invite.          |                 |             |   |
|             | $\bigcirc$             | Peter Parker                                        |                              | 8               |             |   |
| nvita       |                        | + Add another Gu                                    | est                          |                 |             |   |
| Sen         |                        |                                                     | 1                            | SEND INVITATION | Edit        |   |
| nadia       | pethea@gmail.com       | i                                                   | rbethea.lols@gma             | il.com          |             |   |
| GUE<br>Sire | <b>STS</b><br>Mitchell | RSVP<br>PENDING                                     | GUESTS<br>Debbie Bethea      | RSVP<br>PENDING | 5           |   |
| Sent        | Dn:                    | Viewed On:                                          | Sent On:                     | Viewed On:      |             |   |

### 8. Invitation Sent!

| ips –                 | New Invitation                    | - Michaeldees                                     | Door & Local                                  |             | ×                          | o 📕 My Cart |  |
|-----------------------|-----------------------------------|---------------------------------------------------|-----------------------------------------------|-------------|----------------------------|-------------|--|
| ess                   | 1                                 | Select Sending M<br>How do you want to s<br>Email | ethod<br>end the invitation?                  |             |                            |             |  |
| riti                  | 2                                 | Enter Email Addre                                 | ess<br>sent to this email addre<br>@gmail.com | 255.        |                            |             |  |
| vit:                  |                                   |                                                   |                                               |             | 8                          |             |  |
|                       |                                   | Invita                                            | tion Sent                                     |             |                            |             |  |
| Sen.                  | Invitatio                         | n successfully sen                                | t to reginabethe                              | a84@gmail.c | om                         | Edit        |  |
| nadial<br>GUE<br>Sire | oethea@<br><b>STS</b><br>Mitchell |                                                   | OK                                            |             | <b>ISVP</b><br>ENDIN       | G           |  |
| Sent (<br>Nov 0       | <b>Dn:</b><br>9, 2021 No          | v 09, 2021                                        | Nov 09, 202                                   | 1 N         | <b>On:</b><br>lov 09, 2021 |             |  |
| Sent T<br>regina      | o:<br>bethea84@gmail.com          | Edit                                              |                                               |             |                            |             |  |

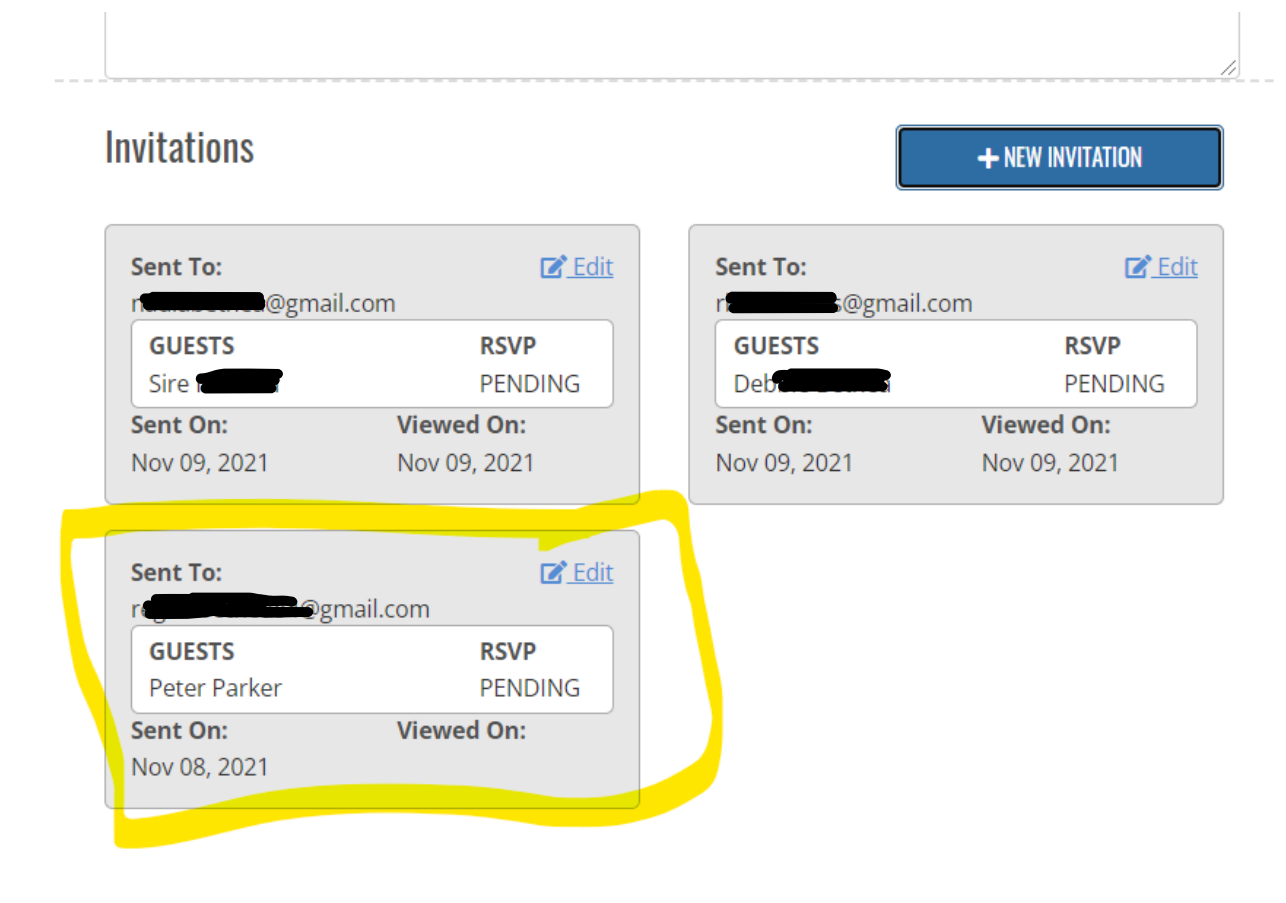

#### 10. Peter Parker's Mom receives this email and click's the link!

|   | You're Invited to LOL Stations!! > Inbox ×                                                                                                    |                               |          | ē            | Z  |
|---|----------------------------------------------------------------------------------------------------|-------------------------------|----------|--------------|----|
| • | LOL Stations <emailnotifications@mg.aluvii.com><br/>to me ▼</emailnotifications@mg.aluvii.com>                                                     | 7:32 PM (1 minute ago)        | ☆        | 4            | :  |
|   | Dear Peter Parker,                                                                                                    |                               |          |              |    |
|   | Let's Celebrate! You're invited to an event Isaiah's 16th Birthday Party on Dec 18, 2021 05:00 PM.                                                 |                               |          |              |    |
|   | Come play with us at LOL Stations. You must arrive 30 minutes before the event start time to check in!                                             |                               |          |              |    |
|   | Plan to wear socks and comfortable play clothes and shoes with rubber soles. If you have long hair, pleat jewelry that can get tangled in netting. | ase pin or tie it up and do n | iot weai | any          |    |
|   | Be prepared for a quick and touchless temperature check upon entry and a securely fitted face mask m                                               | ust cover both the nose and   | d mouth  | 1.           |    |
|   | Please visit this URL <u>https://rsvp.aluvii.com/event-rsvp/lolstations/a6e71a40-ee40-ec11-a978-000d3a93</u><br>RSVP.                              | 23ff/tbtjAYQHhvCoVcJldo4      | 12Uw%    | <u>3d%3d</u> | to |
|   | Thank you!                                                                                                    |                               |          |              |    |
|   |                                                                                                    |                               |          |              |    |
|   |                                                                                                    |                               |          |              |    |
|   |                                                                                                    |                               |          |              |    |

11. The Guest or Guest's Parents, sees the screen below then, clicks "YES" for example and selects RSVP

| Isaiah's 16Th Birthday Party                                                                         | Message From Organizer                                                                           |
|----------------------------------------------------------------------------------------------------|--------------------------------------------------------------------------------------------------|
| Saturday, December 18, 2021 @5:00 PM Party Slot E: LOL Stations S 6250 Greenbelt Road, Greenbelt, US | Isalah is an amazing kid and I want you to come to his party. Please bring a lot of present too! |
|                                                                                                    |                                                                                                  |
| Who's Attending?<br>et us who is coming to the event by RSVPIng below.                               |                                                                                                  |
| eter Parker                                                                                          |                                                                                                  |

#### You're Invited!

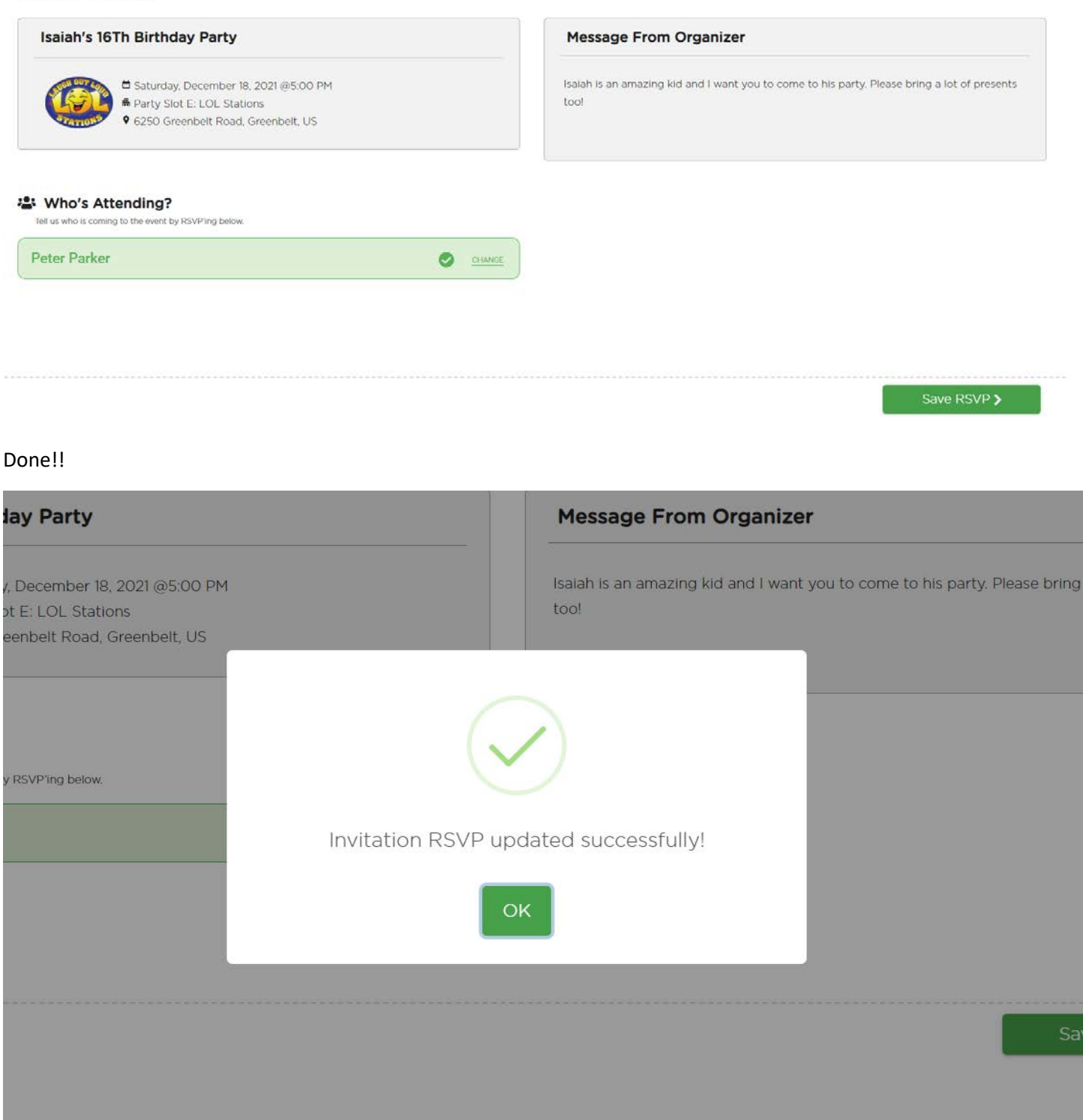

## 12. When you go back to your account, you'll see the RSVP response!

| Sent To:               | rail com     |
|------------------------|--------------|
| GUESTS<br>Peter Parker | RSVP<br>YES  |
| Sent On:               | Viewed On:   |
| Nov 09, 2021           | Nov 09, 2021 |

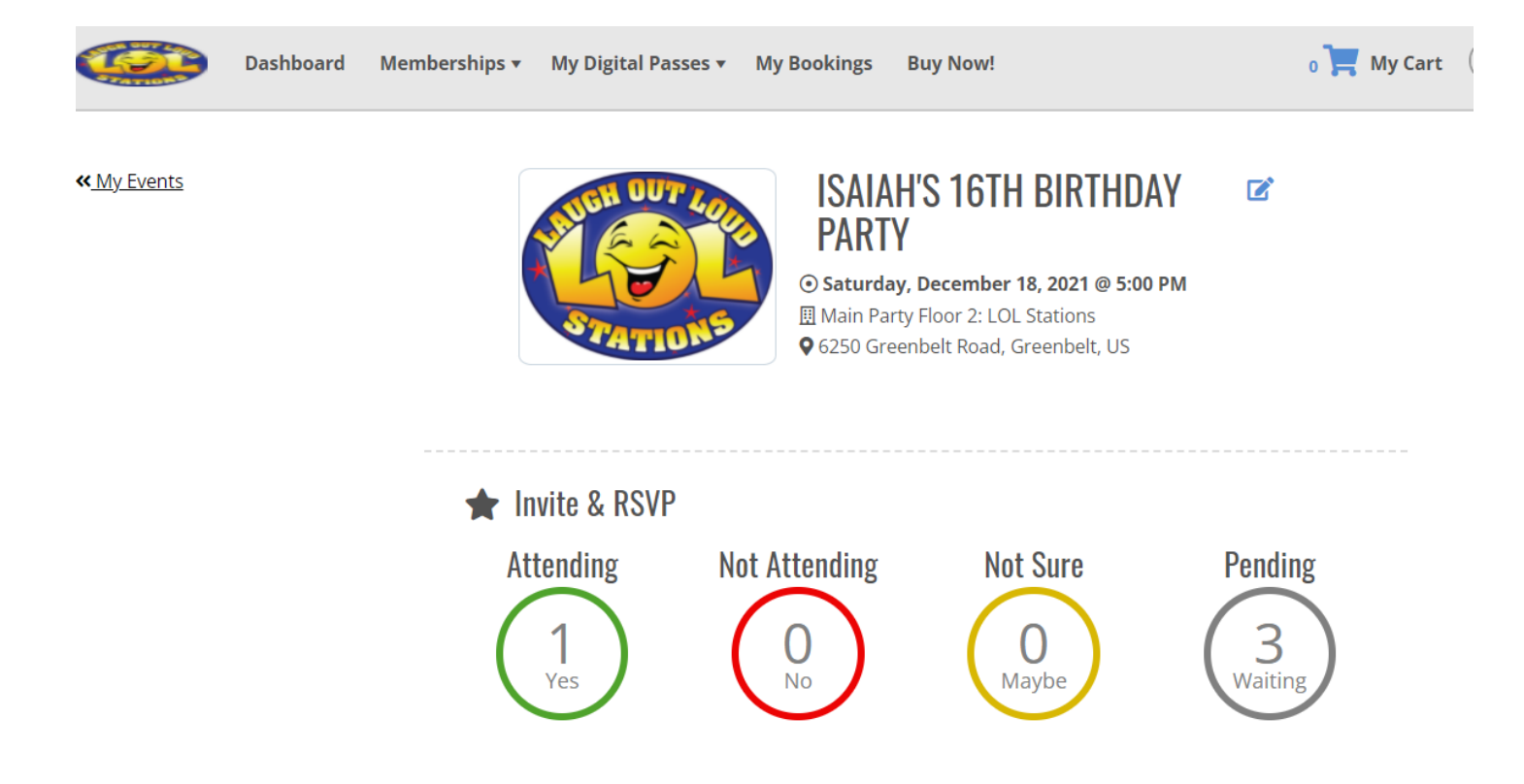

We suggest doing a test run of the email by inviting yourself or a family friend first, then tweaking until you're happy with it.

Please send an email to info@lolstations.com if you're having any issues!